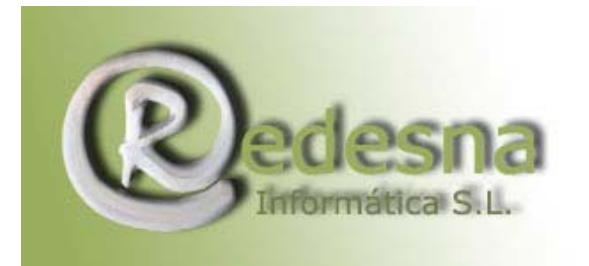

## Configuración de una cuenta de correo redirigida

#### ¿Qué es una cuenta de correo redirigida?

#### ¿Para qué la puedo usar?

Una cuenta de correo redirigida es externamente una dirección de correo normal. Sin embargo, internamente es una cuenta de correo que **no tiene buzón** (no puede almacenar mensajes). Cada mensaje que recibe lo redirige a otra cuenta especificada previamente. De ahí su nombre.

Entre sus utilidades:

• Disponer de direcciones de correo permanentes aunque cambie el buzón destino.

Si dispone de un acceso a Internet con cierto proveedor y un buzón de correo de dirección cuenta@proveedor.com. Como usted dispone de su propio dominio, hace pública otra cuenta en su dominio (por ejemplo cuenta@sudominio.com). Para aprovechar dicho buzón, hace que cuenta@sudominio.com sea una cuenta redirigida a cuenta@proveedor.com.

Si decide cambiar de proveedor (con lo que cambiará su dirección destino) podrá hacer que cuenta@sudominio.com apunte a su nueva dirección de correo.

• Tener varias direcciones de correo sin tener que leer todos los días varios buzones.

Si decide tener, por cuestión de imagen, varias cuentas de correo: webmaster, info, ventas y soporte. Es incómodo tener que leer 4 buzones distintos varias veces al día. Solución: hacer que todas ellas sean cuentas de correo redirigidas a un mismo buzón. Así recibirá el correo de todas en el mismo sitio.

Si más adelante aumenta el correo y se necesitan personas distintas para las cuentas, siempre se pueden reconvertir a cuentas con buzón. Exteriormente nada cambiará.

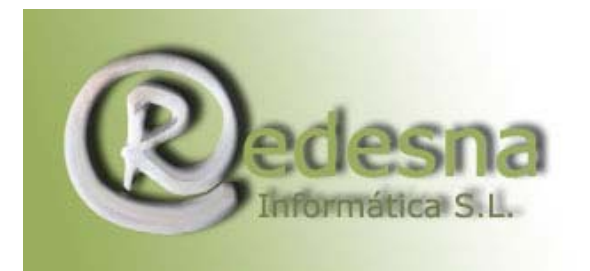

### ¿Qué es un alias? ¿Para qué lo puedo usar?

En realidad, **un alias es lo mismo que una cuenta de correo redirigida**. La diferencia entre una y otra, es que las cuentas redirigidas apuntan a direcciones de correo externas al dominio (pertenecientes a otro dominio), mientras los alias apuntan a direcciones de correo pertenecientes al propio dominio:

Ejemplo:

- Redirigida: info@sudominio.com redirige a info@proveedor.com
- Alias: nombre@sudominio.com redirige a info@sudominio.com

Los usos de los alias son, por tanto, los mismos que puede aplicar a las cuentas redirigidas.

# ¿Cómo configuro la cuenta redirigida ó alias en mi programa de correo Outlook Express?

El primer paso es tener una cuenta de nuestro dominio. Supongamos que los datos de esta cuenta son:

Cuenta de correo: pepito@sudominio.com Nombre de usuario: sbh3789 Contraseña: redesna Servidor de correo entrante (POP3): mail.sudominio.com Servidor de correo saliente:smtp.sudominio.com

Para configurar cuentas de correo ordinarias puede consultar nuestro manual de instrucciones **" Configuración del correo en Outlook"** en nuestro área de clientes.

Supongamos que damos de alta una cuenta redirigida a la primera:

pepito2@ sudominio.com  $\rightarrow$  pepito@sudominio.com

Para configurar esta cuenta de correo redirigida en el Outlook Express seguiremos los siguientes pasos:

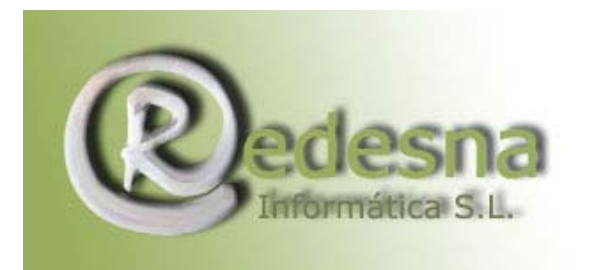

Abra su Outlook y despliegue el menú Herramientas-> Cuentas

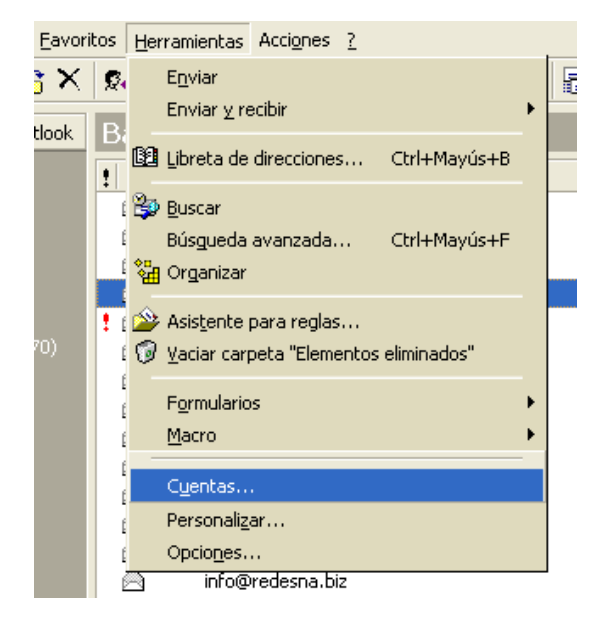

Le saldrá un cuadro de dialogo: Haga clic en Agregar y escoja correo

| Cuentas de Internet                                                                                                    | ?×                                                                                           | viernes 08/09/2006 :<br>jueves 07/09/2006 1                                                                                                    |
|----------------------------------------------------------------------------------------------------|----------------------------------------------------------------------------------------------|----------------------------------------------------------------------------------------------------|
| Todo       Correo       Servicio de directorio         Cuenta       Tipo       Conexión         Info REDES       Correo       Red de área lo         Nerea Baster       Correo       Red de área lo         Nerea REDE       Correo       Red de área lo         Nerea Rede       Correo (predet       Red de área lo         Pop3.redesn       Correo       Red de área lo         Webmaster       Correo       Red de área lo | Agregar ►<br>Quitar<br>Propiedades<br>Establecer como predeterminada<br>Importar<br>Exportar | Correo<br>Servicio de directorio<br>jueves 07/09/2006 1<br>jueves 07/09/2006 1<br>jueves 07/09/2006 1<br>jueves 07/09/2006 7<br>jueves 07/09/2006 7 |
|                                                                                                    | Cerrar                                                                                       |                                                                                                    |

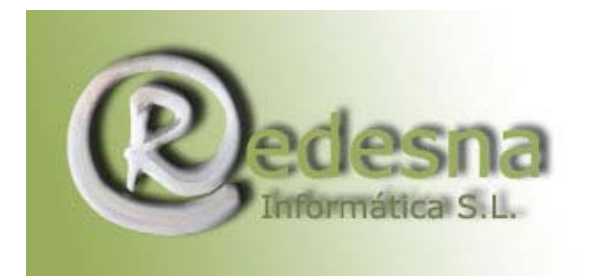

Rellene los siguientes campos:

Nombre para mostrar: introduzca el nombre que quiere que vean cuando envía su mail, puede ser un nombre propio o el de la empresa que representa.

| Asistente para la conexión a Internet                                                                                                    | ×     |
|----------------------------------------------------------------------------------------------------|-------|
| Su nombre                                                                                                    | × K   |
| Al enviar correo electrónico, su nombre aparecerá en el campo De del mensaje<br>saliente. Escriba su nombre tal y como desea que aparezca. |       |
| Nombre para mostrar: Redesna Informática S.L.                                                                                              |       |
| Por ejemplo: Jorge López                                                                                                    |       |
|                                                                                                    |       |
|                                                                                                    |       |
|                                                                                                    |       |
| < Atrás Siguiente > Cancelar                                                                                                    | Ayuda |

Dirección de correo electrónico: pondremos la dirección del correo redirigido pepito2@sudominio.com

| Asistente para la conexión a Internet                                                                       | X     |
|----------------------------------------------------------------------------------------------------|-------|
| Dirección de correo electrónico de Internet                                                                 | ×     |
| La dirección de correo electrónico es la dirección que otras personas utilizarán para<br>enviarle mensajes. |       |
| Dirección de correo electrónico: info@redesna.biz                                                           |       |
| Por ejemplo: alguien@microsoft.com                                                                          |       |
|                                                                                                    |       |
|                                                                                                    |       |
|                                                                                                    |       |
|                                                                                                    |       |
|                                                                                                    |       |
| < Atrás Siguiente > Cancelar                                                                                | Ayuda |

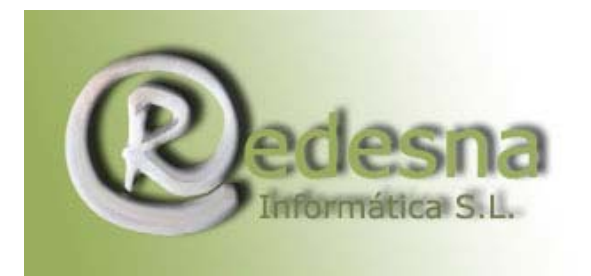

Servidor de correo entrante (POP3): Pondremos el POP3 de la primera cuenta, puesto que la cuenta redirigida no tiene, pero hay que rellenar este campo para seguir adelante: mail.sudominio.com

Servidor de correo saliente: smtp.sudominio.com, es el mismo que el de la primera cuenta puesto que pertenecen al mismo dominio.

| Asistente para la conexión a Internet 🛛 🛛 🔀                                                 |
|---------------------------------------------------------------------------------------------|
| Nombre del servidor de correo electrónico                                                   |
| Mi servidor de correo entrante es POP3                                                      |
| Servidor de correo entrante (POP3 o IMAP):                                                  |
| mail.redesna.biz                                                                            |
| El servidor SMTP se utiliza para el correo saliente.<br>Servidor de correo saliente (SMTP): |
| smtp.redesna.biz                                                                            |
|                                                                                             |
|                                                                                             |
|                                                                                             |
|                                                                                             |
| < Atrás Siguiente > Cancelar Ayuda                                                          |

Nombre de cuenta: es el nombre de usuario de la primera cuenta, puesto que la cuenta redirigida no posee: sbh3789 Contraseña: la de la primera cuenta: redesna

| Asistente para la conexión                                                                 | a Internet                                                                                                    | X     |
|--------------------------------------------------------------------------------------------|----------------------------------------------------------------------------------------------------|-------|
| Inicio de sesión del corre                                                                 | o de Internet                                                                                                    | ×     |
| Escriba el nombre de la cu<br>le ha proporcionado.                                         | ienta y la contraseña que su proveedor de servicios Internet                                                                                                    |       |
| Nombre de cuenta:                                                                          | sbh3789                                                                                                    |       |
| Contraseña:                                                                                | xxxxxxxx                                                                                                    |       |
|                                                                                            | Recordar contraseña                                                                                                    |       |
| Si su proveedor de servicios<br>(SPA) para tener acceso a s<br>sesión usando autenticaciór | <ul> <li>Internet requiere autenticación de contraseña segura<br/>u cuenta de correo, active la casilla de verificación "Iniciar<br/>a de contraseña segura (SPA)".</li> </ul> |       |
| 🔲 Iniciar sesión usando au                                                                 | tenticación de contraseña segura (SPA)                                                                                                    |       |
|                                                                                            |                                                                                                    |       |
|                                                                                            |                                                                                                    |       |
|                                                                                            | < Atrás Siguiente > Cancelar                                                                                                    | Ayuda |

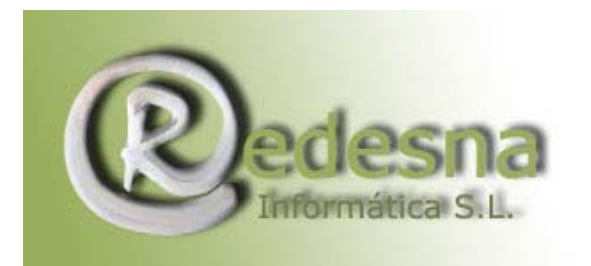

Escoja de que forma desea conectarse a Internet

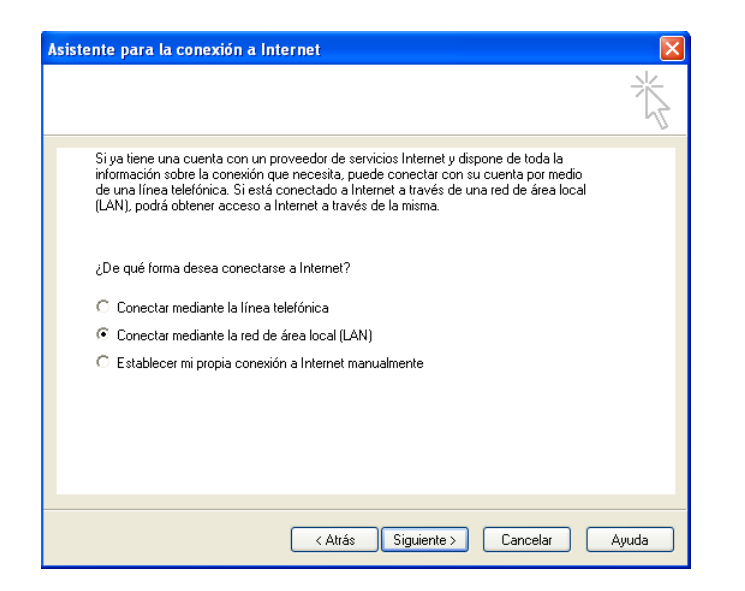

Pulse Finalizar para guardar la configuración

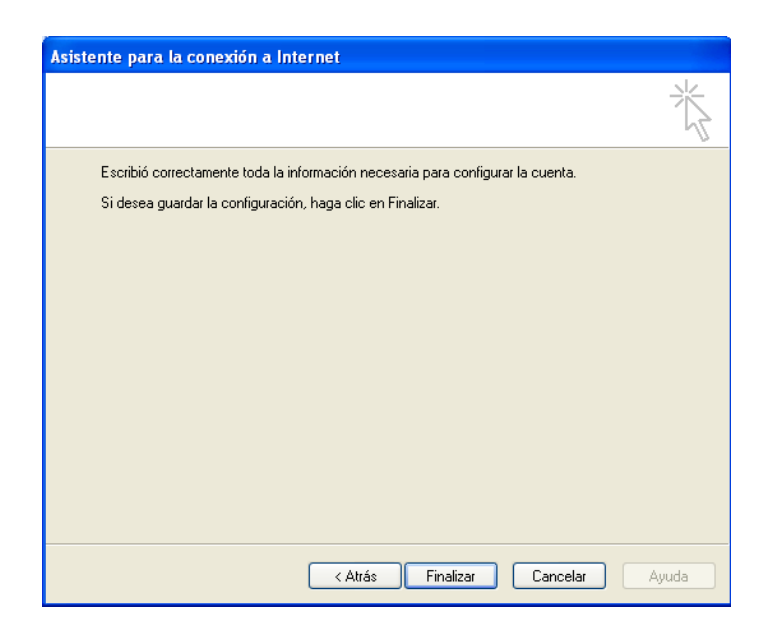

Vuelva de nuevo a desplegar el menú Herramientas-> Cuentas Verá el mismo cuadro de diálogo que antes con una lista de todas las cuentas que tenga configuradas.

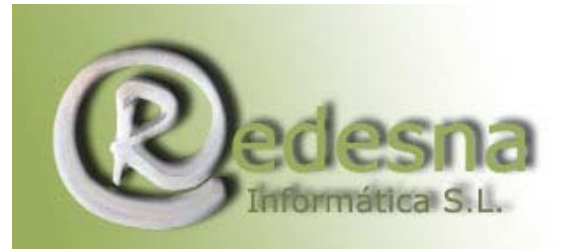

| Cuentas de Intern            | et                       |                                  | ? 🗙                            |
|------------------------------|--------------------------|----------------------------------|--------------------------------|
| Todo Correo Si               | ervicio de directorio    | 1                                | Agregar 🕨                      |
| Cuenta                       | Tipo                     | Conexión                         | Quitar                         |
| Mainfo REDES<br>Mainfo REDES | Correo<br>Correo         | Red de área lo<br>Red de área lo | Propiedades                    |
| Rerea REDE                   | Correo<br>Correo (predet | Red de área lo<br>Red de área lo | Establecer como predeterminada |
| pop3.redesn                  | Correo                   | Red de área lo                   | Importar                       |
| S Webmaster                  | Lorreo                   | Hed de area lo                   | Exportar                       |
|                              |                          |                                  |                                |
|                              |                          |                                  | Establecer orden               |
|                              |                          |                                  | Cerrar                         |

Pinche dos veces en la cuenta que acaba de configurar para ver el siguiente cuadro de diálogo:

| 🚘 Propiedades de Nerea REDESNA 🛛 🔹 🔀                                                                                              |
|----------------------------------------------------------------------------------------------------|
| General Servidores Conexión Opciones avanzadas                                                                                    |
| Cuenta de correo                                                                                                    |
| Escriba el nombre que prefiera para referirse a los<br>servidores. Por ejemplo, "Trabajo" o "Servidor de correo<br>de Microsoft". |
| Nerea REDESNA                                                                                                    |
| Información de usuario                                                                                                    |
| Nombre: Nerea                                                                                                    |
| Organización:                                                                                                    |
| Dirección de correo nerea@redesna.biz                                                                                             |
| Dirección de respuesta:                                                                                                    |
| Incluir la cuenta al recibir correo electrónico o sincronizar                                                                     |
|                                                                                                    |
|                                                                                                    |
|                                                                                                    |
|                                                                                                    |
| Aceptar Cancelar Aplicar                                                                                                    |

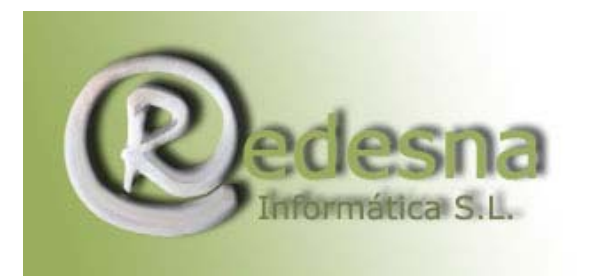

Asegúrese de que la opción "Incluir la cuenta al recibir correo electrónico o sincronizar" esté seleccionada.

Vaya a la pestaña servidores y verá:

| 😤 Propiedades de Nerea REDESNA 🛛 🔹 🛛                                         |  |
|------------------------------------------------------------------------------|--|
| General Servidores Conexión Opciones avanzadas                               |  |
| Información del servidor                                                     |  |
| Mi servidor de correo entrante es POP3                                       |  |
| Correo entrante (POP3): mail.redesna.biz                                     |  |
| Correo saliente (SMTP): 217.76.128.100                                       |  |
| Servidor de correo entrante                                                  |  |
| Nombre de cuenta: scn9171                                                    |  |
| Contraseña:                                                                  |  |
| Recordar contraseña Iniciar sesión usando autenticación de contraseña segura |  |
| Servidor de correo saliente                                                  |  |
| Mi servidor requiere autenticación Configuración                             |  |
|                                                                              |  |
|                                                                              |  |
| Aceptar Cancelar Aplicar                                                     |  |

Asegúrese de que la opción "Mi servidor requiere autenticación" esté seleccionada.

Su cuenta de correo redirigida ya está lista para usarla !! Recibirá el corre destinado a la cuenta redirigida (pepito2) en la cuenta principal (pepito), pero podrá escribir correo desde cualquiera de las dos cuentas.

REDESNA Informática S.L. espera que este manual de instrucciones le haya sido de utilidad.